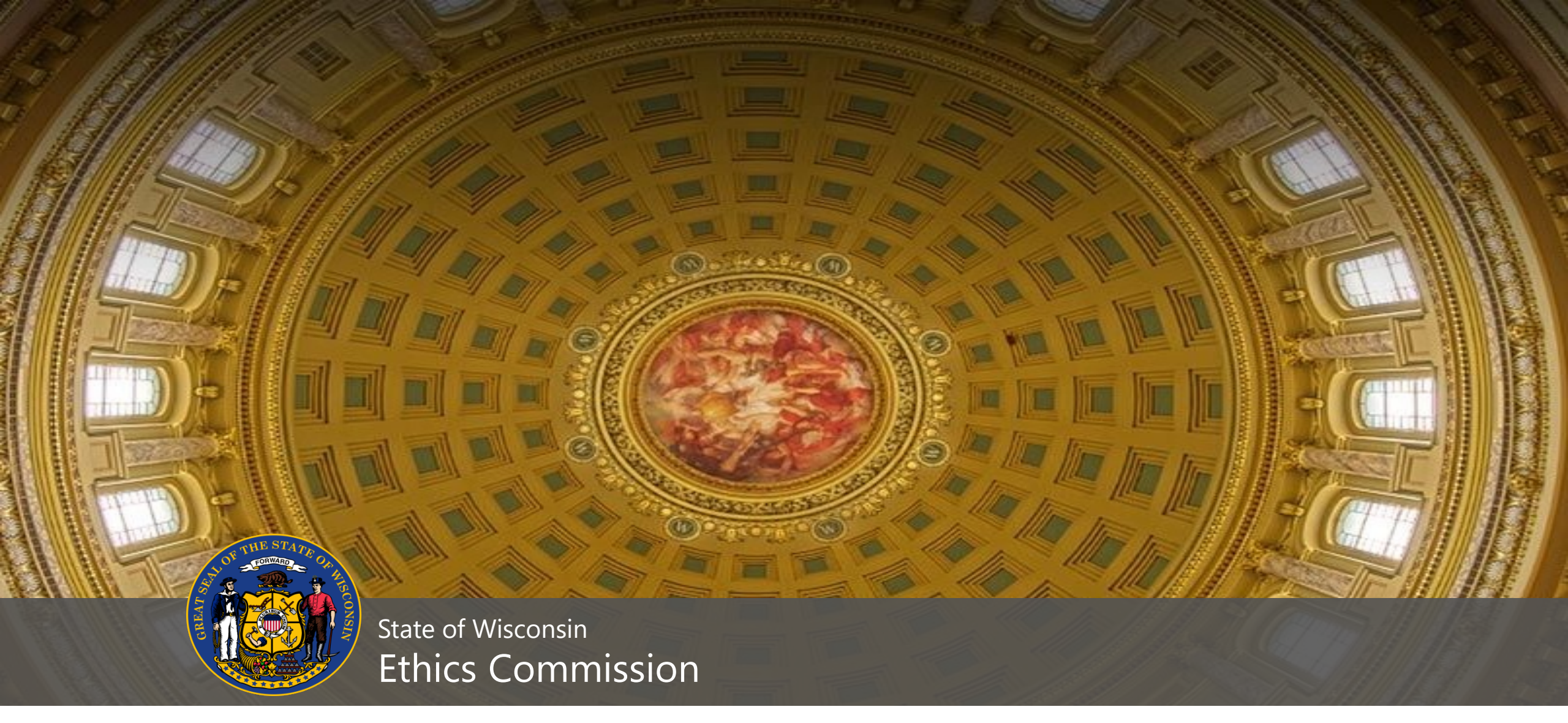

#### WISCONSIN CAMPAIGN FINANCE REPORTING

**APRIL 2020** 

#### Who - What

Links to information on deadlines, limits, manuals

- <u>https://ethics.wi.gov/Pages/CampaignFinance/Candidates.aspx</u>
- Who must file finance reports?
  - Any candidate not claiming <u>exemption</u>
- Types of campaign finance reports
  - Regular committee reports (CF-2)
  - Reports of late contributions (72-hour reports) (CF-3)
  - No-activity reports (CF-2A)

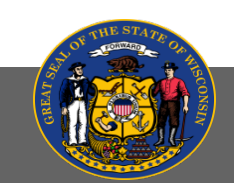

# WHEN - WHERE

#### Which reports am I required to file?

- January & July Continuing Reports
- Pre-Primary Report
- September Report
- Pre-Election

WIS. STAT. §§ 11.0204(4), 11.0204(5), 11.0204(6)

#### Where and when do I file reports?

- All reports are filed online in CFIS (cfis.wi.gov)
- <u>Filing Calendar</u> for State Committees

#### Continuing compliance

- Committees must continue to file reports after the date of their election regardless of whether they win. <u>WIS. STAT. § 11.0207</u>
- Certain committees may request an exemption from filing reports. WIS. STAT. § 11.0104
- Committees may also request termination after the date of their election. <u>Wis. Stat. § 11.0105</u>

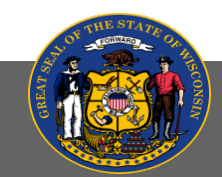

# LOGGING INTO CFIS (CFIS.WI.GOV)

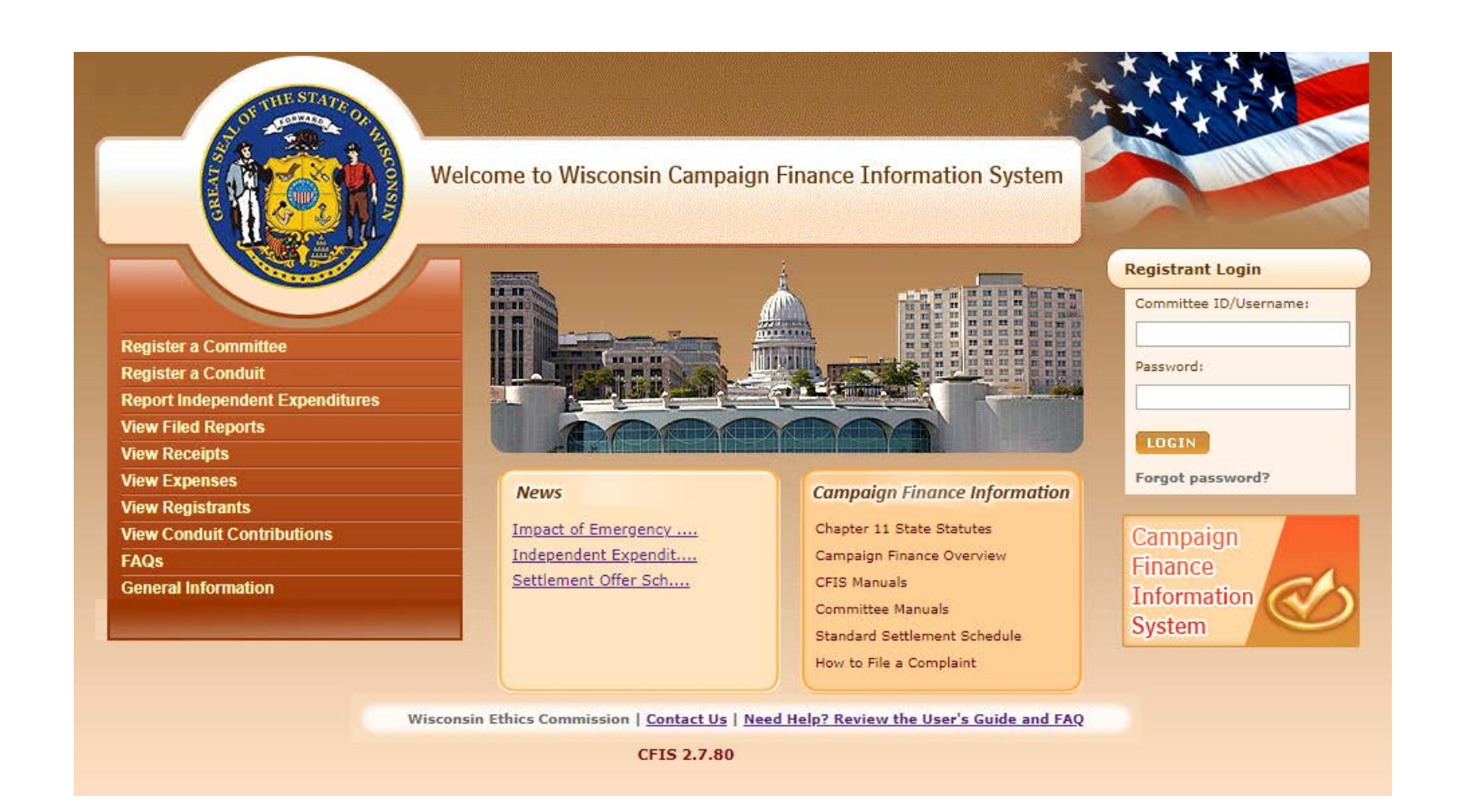

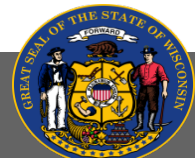

### CFIS OVERVIEW

|                                                                                                    | Wisconsin Campaig                     | n Finance Information System                                                            |                                      |                |
|----------------------------------------------------------------------------------------------------|---------------------------------------|-----------------------------------------------------------------------------------------|--------------------------------------|----------------|
|                                                                                                    | Step 1: Enter Transactions            | Reminders                                                                               | 🍰 Test Candidate Committee (0105410) | 2              |
|                                                                                                    | New Contribution or Receipt           | ::Message from Wisconsin Ethics Commission::                                            |                                      |                |
| Enter individual                                                                                                    | New Expense or Obligation             | Settlement Offer Schedule for Campaign Finance Vio                                      |                                      |                |
| two page at is page                                                                                                    | Return a Contribution                 | Upcoming Filing Period Due Dates                                                        |                                      |                |
| transactions                                                                                                    | New Payment of Outstanding Loan       | Spring Pre-Election 2020                                                                | 03/30/2020                           |                |
|                                                                                                    | New Payment of Outstanding Obligation | July Continuing 2020                                                                    | 07/15/2020                           |                |
| Upload                                                                                                    | Upload Transactions from Spreadsheet  |                                                                                         | 0771272020                           |                |
| transactions                                                                                                    | Step 2: File Your Report              | Default Filing Period                                                                   |                                      | Select default |
| transactions                                                                                                    | File Report/Edit Pending Transactions | None SET DEFAULT FILING PER                                                             |                                      |                |
|                                                                                                    | Make a Change to a Filed Report       |                                                                                         |                                      | filing period  |
| View and edit                                                                                                    | Amend a Filed Report                  |                                                                                         |                                      |                |
| transactions, file                                                                                                    | Administrative                        | -                                                                                       |                                      |                |
| roport                                                                                                    | View/Edit Registration Information    | -                                                                                       |                                      |                |
| report                                                                                                    | Maintain Users                        |                                                                                         |                                      |                |
|                                                                                                    | Change Password                       |                                                                                         |                                      |                |
|                                                                                                    |                                       |                                                                                         |                                      |                |
| View or amend                                                                                                    |                                       | Change password                                                                         |                                      |                |
|                                                                                                    |                                       |                                                                                         |                                      |                |
| registration                                                                                                    |                                       |                                                                                         |                                      |                |
|                                                                                                    |                                       |                                                                                         |                                      |                |
|                                                                                                    |                                       |                                                                                         |                                      |                |
|                                                                                                    |                                       |                                                                                         |                                      |                |
|                                                                                                    |                                       |                                                                                         |                                      |                |
|                                                                                                    |                                       |                                                                                         |                                      | _              |
| States and the state of the state of the sta |                                       | Wisconsin Ethics Commission   <u>Contact Us</u>   <u>Need Help? Review the User's G</u> | uide and FAQ                         |                |
| State of Wiscons                                                                                                    | in                                    |                                                                                         |                                      |                |
|                                                                                                    |                                       |                                                                                         |                                      |                |

Ethics Commission

# ENTERING TRANSACTIONS - RECEIPTS

Enter

Contributions require: date received, complete name and address of contributor, and amount of contribution for all contributions. Additional information:

- Occupation of all individuals giving over \$200 in a calendar year; and
- Anonymous donations (donor not known) limited to \$10 or less per donor
   Mic. Stat. 55 11 0204(1), 11 1109

WIS. STAT. §§ <u>11.0204(1)</u>, <u>11.1108</u>

Loans are contributions and are subject to contribution limits.

In-kind contributions are reported as both a receipt (who) and expense (what) to prevent a cash balance discrepancy.

|                     | Ileast a little             |                          |                   |        | PER I               |             |
|---------------------|-----------------------------|--------------------------|-------------------|--------|---------------------|-------------|
| Receipts            |                             |                          |                   | 🚔 Test | Candidate Committe  | e (0105410) |
|                     |                             |                          |                   |        |                     |             |
| Filing Period Name* | July Continuing 2020        | Contribution Type*       | Monetary          | -      |                     |             |
| Contributor Tuno*   |                             |                          |                   |        |                     |             |
| Contributor Type"   |                             |                          |                   |        |                     |             |
| Contributor Detai   | ls                          |                          |                   |        |                     |             |
|                     |                             |                          |                   |        |                     |             |
| Last Name*          |                             | First Name*              |                   |        | Middle              |             |
| Address Line 1      |                             | Address Line 2           |                   |        |                     |             |
| City                |                             | Chata                    | 14/°              |        | 7:-                 |             |
| City                |                             | State                    | Wisconsin         |        | Zīp                 |             |
| Occupation Detail   | s                           |                          |                   |        |                     |             |
| Occupation Title    |                             |                          |                   |        |                     |             |
| Employment Deta     | ils [Note: "Employer inform | nation no longer require | ed after 1/1/16"] |        |                     |             |
| Employer Name       |                             |                          |                   |        |                     |             |
| Address Line 1      |                             | Address Line 2           |                   |        | ]                   |             |
| City                |                             | State                    | Wisconsin         | -      | Zin -               |             |
| City                |                             | State                    | WISCONSIT         |        | 2ip                 |             |
| Contribution Deta   | ils                         |                          |                   |        |                     |             |
|                     |                             |                          |                   |        |                     |             |
| Contribution Date*  | III                         | Amount*                  |                   |        |                     |             |
|                     |                             |                          |                   |        | Campaign            |             |
| Contribution Limit  | \$20,000.00                 | YTD Aggregate Amount     | \$0.0             | 00     | Aggregate<br>Amount | \$0.00      |
| Comments            |                             |                          |                   |        |                     |             |
|                     |                             |                          |                   |        |                     |             |
|                     |                             |                          |                   |        |                     |             |
|                     |                             |                          |                   |        |                     |             |
|                     |                             |                          |                   |        | //                  |             |
|                     |                             |                          |                   |        |                     |             |

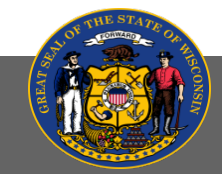

# ENTERING TRANSACTIONS – EXPENSES AND Obligations

Information required for all disbursements over \$20:

- Date disbursement was made;
- Name and address of the person to whom the disbursement was made; and
- Purpose of the disbursement

Small amounts of \$20 or less may be reported as Unitemized (disbursements only).

WIS. STAT. § 11.0204(1)(a)8

| Enter Expenses a       | nd Incurred Obligatio | ns             |              | 2           | Test Candidate Con | nmittee (0105410) | ? |
|------------------------|-----------------------|----------------|--------------|-------------|--------------------|-------------------|---|
|                        |                       |                |              |             |                    |                   |   |
| Filing Period Name*    | July Continuing 2020  | •              |              | Payee Type* | Business           | •                 |   |
| Payee Details          |                       |                |              |             |                    |                   |   |
|                        |                       |                |              |             |                    |                   |   |
| Business Name*         |                       |                |              |             |                    |                   |   |
| Address Line 1         |                       | Ad             | dress Line 2 |             |                    |                   |   |
| City                   |                       | Sta            | ate          | Wisconsin   | -                  | Zip               |   |
| 5 5 1 1                |                       |                |              |             |                    |                   |   |
| Expense Details        |                       |                |              |             |                    |                   |   |
| Expense Date*          |                       | Expense        | Purpose*     |             | -                  |                   |   |
| Expense Category*      | Monetary              | •              |              |             |                    |                   |   |
| Vendor Details(If Paye | ee is not the Vendor) |                |              |             |                    |                   |   |
| Vendor Name            |                       | Address Line 1 |              |             | Address Line 2     |                   |   |
| City                   |                       | State          | Wisconsin    | -           | Zip                |                   |   |
|                        |                       |                |              |             |                    |                   |   |
| Expense Amount*        |                       |                |              |             |                    |                   |   |
|                        |                       | A              | DD CANCE     |             |                    |                   |   |
|                        |                       |                |              |             |                    |                   |   |

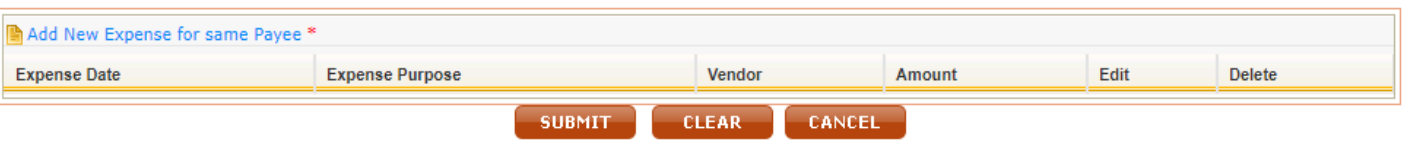

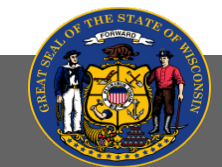

# ENTERING TRANSACTIONS - LOAN PAYMENTS

| Loan Payments                                                       | Search                                                   | 💄 Test Cai          | ndidate Committee (0105410)                                   | ?      |                                                                                                    |
|---------------------------------------------------------------------|----------------------------------------------------------|---------------------|---------------------------------------------------------------|--------|----------------------------------------------------------------------------------------------------|
| Filing Period<br>Name<br>(Loan<br>Origination)<br>Outstanding Balar | Lender<br>Type* Individual V Loan<br>Type* Per<br>ce>\$0 | sonal Loan          | ender Name*<br>Last Name, First<br>lame Middle Smith<br>lame) | 2      | <ol> <li>Select Lender and Loan Type</li> <li>Enter Lender Name</li> <li>Click Search</li> <li>Select the loan</li> </ol> |
| Lender Name                                                         | Address                                                  | Loan Date           | Outstanding Balance                                           | Select |                                                                                                    |
| Smith, John                                                         | 101 E Wilson Street, Madison, WI 53703                   | 12/01/2019 \$150.00 |                                                               | 1      |                                                                                                    |
|                                                                     |                                                          |                     |                                                               |        |                                                                                                    |

- 5. Select the filing period in which the loan payment occurred
- 6. Enter the payment date
- 7. Enter the amount that was paid in interest, paid to principal, or forgiven
- 8. Click submit

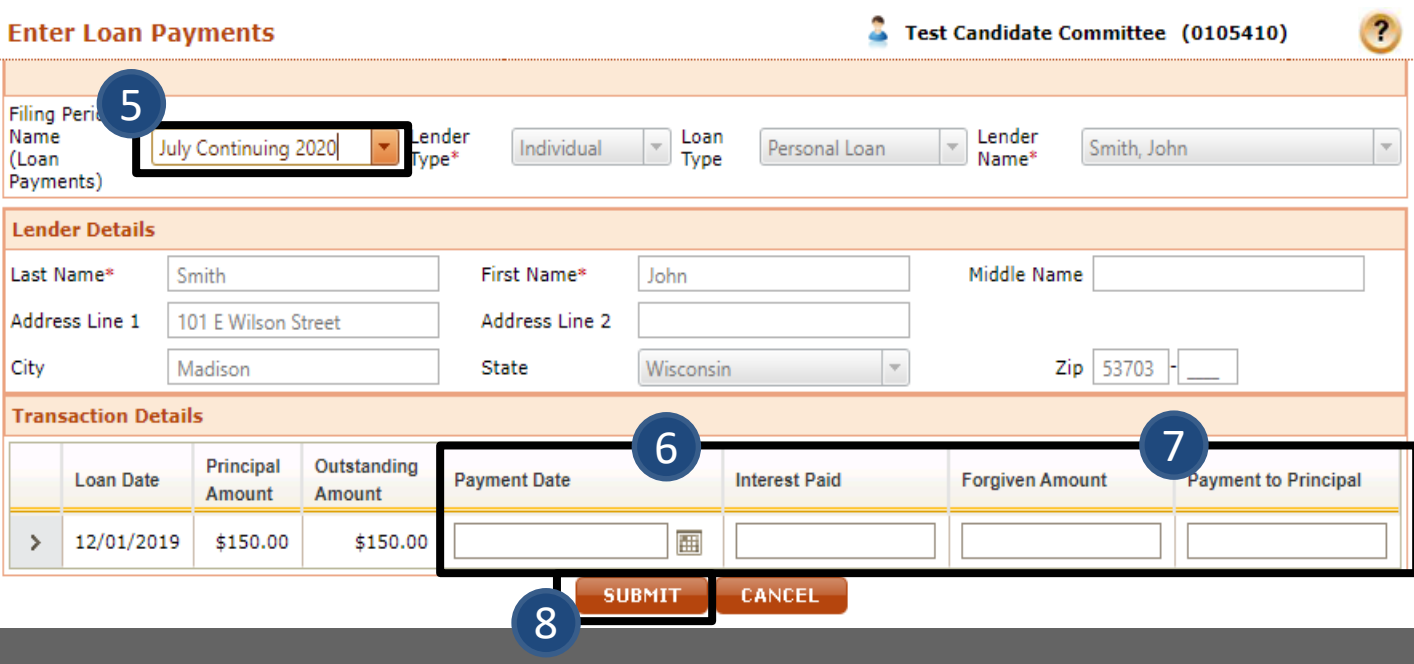

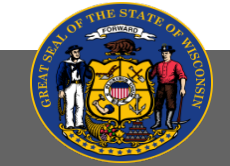

### ENTERING TRANSACTIONS – INCURRED OBLIGATION PAYMENTS

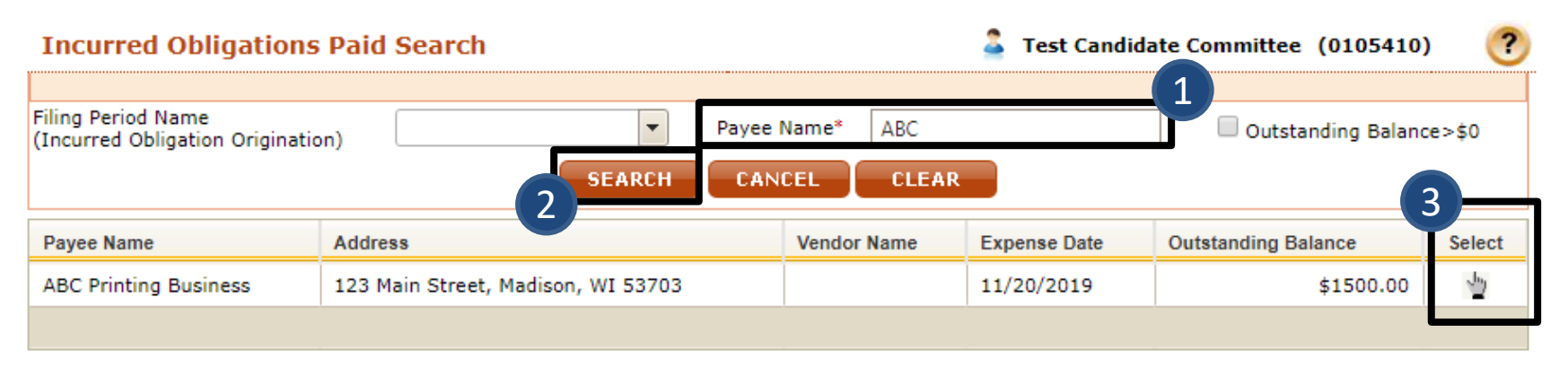

| Ent             | er Incurre                     | d Obligati              | ons Paid               |                |                    |                   |              | 💄 Test          | Candidate Committee | (0105410)      |
|-----------------|--------------------------------|-------------------------|------------------------|----------------|--------------------|-------------------|--------------|-----------------|---------------------|----------------|
| Filing<br>(Incu | Period Name<br>rred Obligation | s Paid)                 |                        | July Conti     | nuing 2020         | 4                 | Payee Name*  | ABC Printing Bu | siness 💌            |                |
|                 | Expense<br>Date                | Expense<br>Purpose      | Expense<br>Category    | Vendor<br>Name | Original<br>Amount | Balance<br>Amount | Payment Date | Forgiven Amount | Comments(Forgiven)  | Payment Amount |
| >               | 11/20/2019                     | Printing -<br>Brochures | Incurred<br>Obligation |                | \$1500.00          | \$1500.00         |              |                 |                     |                |
|                 | ,                              | 1                       |                        |                | 1                  | <b>7</b>          | UBMIT        |                 |                     |                |

State of Wisconsin Ethics Commission 1. Enter Payee Name

- 2. Click Search
- 3. Select the obligation
- 4. Select the filing period in which the payment occurred
- 5. Enter the payment date
- 6. Enter the amount that was paid in interest, paid to principal, or forgiven
- 7. Click submit

### ENTERING TRANSACTIONS - UPLOADING

| Step 1: Enter Transactions            | oad Transactions                                                                                                    | 2                                                   | Test Candidate Commit | tee (0105410) 🥐     |  |  |  |  |  |  |  |
|---------------------------------------|----------------------------------------------------------------------------------------------------|-----------------------------------------------------|-----------------------|---------------------|--|--|--|--|--|--|--|
| New Contribution or Receipt           | nload Templates                                                                                                    |                                                     |                       |                     |  |  |  |  |  |  |  |
| New Expense or Obligation             | 2003 and below: <u>Receipts</u> <u>Expenses</u>                                                                                                    |                                                     |                       |                     |  |  |  |  |  |  |  |
| New Commercial Loan                   | 2007 and above. Respires Evenence                                                                                                    |                                                     |                       |                     |  |  |  |  |  |  |  |
| Return a Contribution                 | 2007 and above: <u>Receipts</u> <u>Expenses</u>                                                                                                    |                                                     |                       |                     |  |  |  |  |  |  |  |
| New Payment of Outstanding Loan       | ad File                                                                                                    |                                                     |                       | 3                   |  |  |  |  |  |  |  |
| New Payment of Outstanding Obligation | Period Name July Continuing 2020 Transaction                                                                                                    | Type* Se                                            | lect a File Choose Fi | le No file chosen   |  |  |  |  |  |  |  |
| Enter Conduit Transmittal Code        | UP                                                                                                    | OAD CLEAR CHECK STATUS                              |                       |                     |  |  |  |  |  |  |  |
| Upload Transactions from Spreadsheet  | Please Note: Compl                                                                                                    | eting an unload on this screen does not tile your r | enort                 |                     |  |  |  |  |  |  |  |
| Step 2: File Your Report              | ter you have uploaded your transactions, advance to the File Report/Edit Pending Transactions screen to make any changes to your transactions and file your report. |                                                     |                       |                     |  |  |  |  |  |  |  |
| File Report/Edit Pending Transactions | ad Status                                                                                                    | atus                                                |                       |                     |  |  |  |  |  |  |  |
| Make a Change to a Filed Report       | rocessing jobs:                                                                                                    |                                                     |                       |                     |  |  |  |  |  |  |  |
| Amend a Filed Report                  | Job # Uploaded Date File Name                                                                                                    |                                                     | Number of Rows        | Status              |  |  |  |  |  |  |  |
| Administrative                        | Job#: 52587                                                                                                    |                                                     |                       |                     |  |  |  |  |  |  |  |
| View/Edit Registration Information    | 10/23/2019 0105410 July Continuing 2019 Exp                                                                                                    | (0232019114909AM.xlsx                               | 29                    | Processed-No Errors |  |  |  |  |  |  |  |
| View Filed Reports                    | Job#: 52586                                                                                                    |                                                     |                       |                     |  |  |  |  |  |  |  |
| Maintain Users                        | 10/23/2019 0105410 July Continuing 2019 Cont                                                                                                    | 10232019114552AM.xlsx                               | 62                    | Processed-No Errors |  |  |  |  |  |  |  |
| Change Password                       | Job#: 52585                                                                                                    |                                                     |                       |                     |  |  |  |  |  |  |  |
|                                       | 10/23/2019 0105410 January Continuing 2019 C                                                                                                    | ont 10232019114227AM.xlsx                           | 62                    | Processed-Errors    |  |  |  |  |  |  |  |
|                                       | Job#: 52584                                                                                                    |                                                     |                       |                     |  |  |  |  |  |  |  |
|                                       | 10/23/2019 0105410 January Continuing 2020 C                                                                                                    | ont 10232019113412AM.xlsx                           | 62                    | Processed-Errors    |  |  |  |  |  |  |  |
|                                       | Job#: 52583                                                                                                    |                                                     |                       |                     |  |  |  |  |  |  |  |
| SOF HE STAPE OF                       |                                                                                                    |                                                     | CF                    | IS User's Guide     |  |  |  |  |  |  |  |

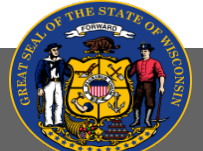

#### FILING THE REPORT – REVIEWING TRANSACTIONS

| Step 1: Enter Transactions            | ^ | File Report/Edit Pending Transactions   | 💄 Test Candidate Committee (0105410) 🛛 🥐  |
|---------------------------------------|---|-----------------------------------------|-------------------------------------------|
| New Contribution or Receipt           |   | 2                                       |                                           |
| New Expense or Obligation             |   | Filing Period Name July Continuing 2020 | Filing Year                               |
| New Commercial Loan                   |   | Transaction Type Transaction Category   | Contributor/Payee Name                    |
| Return a Contribution                 |   | Transaction Date Range                  |                                           |
| New Payment of Outstanding Loan       |   |                                         |                                           |
| New Payment of Outstanding Obligation |   | To Amount Range                         |                                           |
| Enter Conduit Transmittal Code        |   |                                         | Non-Compliant Not Yet Filed 72 Hr. Report |
| Upload Transactions from Spreadsheet  |   | 3                                       |                                           |
| Step 2: File Your Report              | 1 | SEARCH CANCEL CLEAR                     |                                           |
| File Report/Edit Pending Transactions |   |                                         |                                           |
| Make a Change to a Filed Report       | ^ |                                         |                                           |
| Amend a Filed Report                  | < | NEW RECEIPT NEW EXPENSE                 |                                           |
| Administrative                        | ^ |                                         |                                           |
| View/Edit Registration Information    |   |                                         |                                           |
| View Filed Reports                    |   |                                         |                                           |
| Maintain Users                        |   |                                         |                                           |
| Change Password                       |   |                                         |                                           |

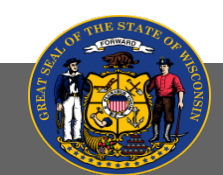

### FILING THE REPORT – REVIEW TRANSACTIONS

- Review all transactions. You can edit individual transactions by clicking the pencil icon in the Edit column
- 2. Check the Compliance column. You can click on red flags to see why a transaction is flagged
- 3. Click Preview Finance Report OR File All to State

| File Report/Edit Pend  | ding Transactions    |                      |          | 🚨 Test Cand                    | idate Committee (0105410) |
|------------------------|----------------------|----------------------|----------|--------------------------------|---------------------------|
|                        |                      |                      |          |                                |                           |
| Filing Period Name     | July Continuing 2020 |                      |          | Filing Year                    |                           |
| Transaction Type       |                      | Transaction Category | <b>•</b> | Contributor/Payee Name         |                           |
| Transaction Date Range |                      |                      |          |                                |                           |
| III                    |                      |                      |          |                                |                           |
| To 📰                   |                      | Amount Range         |          | Non-Compliant Not Yet Filed 72 | Hr. Report                |
|                        |                      | SEARCH               | CANCEL   |                                |                           |

| To group by colu    | umn, drag and drop column here   | -                   |                             |                |                          | -             |               |               |       |            | 2                 |      | 1 |
|---------------------|----------------------------------|---------------------|-----------------------------|----------------|--------------------------|---------------|---------------|---------------|-------|------------|-------------------|------|---|
| Transaction<br>Date | Contributor/Payee Name           | Transaction<br>Type | Transaction<br>Category     | Amount         | Address Line1            | Address Line2 | City          | State         | Zip   | Compliance | 72 Hr.<br>Reports | Edit |   |
| 03/01/2020          | Jackson, Curtis                  | CON                 | Monetary                    | \$0.50         | 1429 E Johnson<br>Street |               | Madison       | Wisconsin     | 53703 | ¥          |                   | /    |   |
| 03/19/2020          | Sixth Fourth Bank                | EXP                 | Monetary                    | \$10.17        | 6 4th Street             |               | Madison       | Wisconsin     | 53703 | <b>V</b>   |                   | 1    |   |
| 01/25/2020          | Smith, Jane                      | CON                 | Monetary                    | \$100.00       | 212 E<br>Washington Ave  |               | Madison       | Wisconsin     | 53703 | *          |                   | /    |   |
| 01/15/2020          | Jones, Kimberly D                | CON                 | Monetary                    | \$175.00       | 321 County<br>Road B     |               | Milwaukee     | Wisconsin     | 53202 | *          |                   | 1    |   |
| 02/28/2020          | McCormick, Malcolm               | CON                 | Monetary                    | \$1000.00      | 2005<br>Beechwood Blvd   |               | Pittsburgh    | Pennsylvania  | 15217 | *          |                   | /    |   |
| 03/15/2020          | Smith, John                      | CON                 | Monetary                    | \$50.00        | 212 E<br>Washington Ave  |               | Madison       | Wisconsin     | 53703 | *          |                   | 1    |   |
| 03/16/2020          | Graham, Aubrey                   | CON                 | Monetary                    | \$416.00       | 6 Main Street            |               | Little Canada | Minnesota     | 55109 | *          |                   | 1    |   |
| 02/03/2020          | ABC Printing Business            | EXP                 | Incurred<br>Obligation Paid | \$1200.00      | 123 Main Street          |               | Madison       | Wisconsin     | 53703 | *          |                   | 1    |   |
| 01/02/2020          | Smith, John                      | EXP                 | Loan Payment                | \$50.00        | 101 E Wilson<br>Street   |               | Madison       | Wisconsin     | 53703 | 8          |                   | /    |   |
| 01/02/2020          | Smith, John                      | CON                 | Loan Forgiven               | \$100.00       | 101 E Wilson<br>Street   |               | Madison       | Wisconsin     | 53703 | *          |                   | /    |   |
| Change page:        | 1   Displaying page 1 of 1, item | s 1 to 10 of 10     |                             |                |                          |               |               |               |       |            |                   |      | , |
|                     |                                  |                     |                             |                | 2                        |               |               |               |       |            |                   | XLS  |   |
|                     | NE                               | W RECEIPT           | NEW EXPENSE                 | PREVIEW FINANC |                          |               | 72 Hr. REPORT | ILE 72 Hr ALL |       | ACTIVITY   |                   |      |   |
|                     |                                  |                     |                             |                |                          |               |               |               |       |            |                   |      |   |

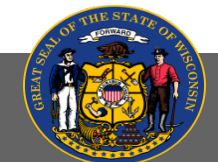

#### FILING THE REPORT - PREVIEW

| File Report/Edit Pending Transactions            |                                          | 💄 Test Cand                | 👗 Test Candidate Committee (0105410) 🛛 🥐 |  |  |  |  |  |  |
|--------------------------------------------------|------------------------------------------|----------------------------|------------------------------------------|--|--|--|--|--|--|
| LAST REPORT FILED                                |                                          |                            |                                          |  |  |  |  |  |  |
| Filing Period Name : January Continuing 2020 💌   | End Date : 1                             | 2/31/2019 Ending Balance : | 150.00                                   |  |  |  |  |  |  |
|                                                  | SUBMIT                                   | CLEAR                      |                                          |  |  |  |  |  |  |
| Cash Balances: Verify the reported cash balances | are correct - make corrections here if i | needed.                    |                                          |  |  |  |  |  |  |
| Filing Period Name *                             | Start Date *                             |                            | Beginning Balance*                       |  |  |  |  |  |  |
| July Continuing 2020 🔻                           | 1/1/2020                                 | <b>=</b>                   | 150.00                                   |  |  |  |  |  |  |

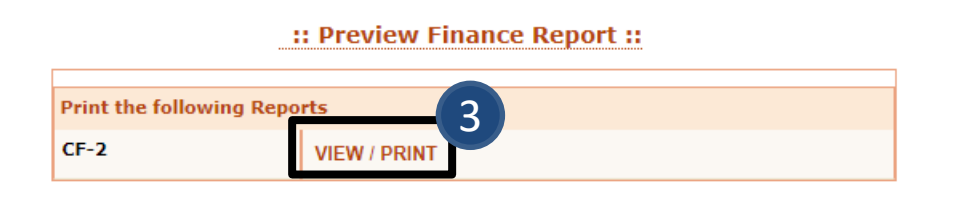

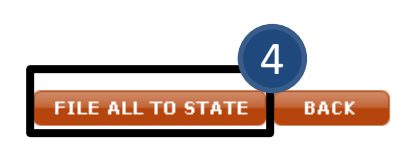

- 1. Enter Start Date and Beginning Balance
- 2. Click Submit
- 3. Click View/Print
- 4. Click File All to State

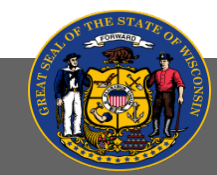

#### FILING THE REPORT - AUTHORIZATION

- 1. Enter Start Date
- 2. Enter Beginning and **Ending Balances**
- 3. Fill in authorization section\*
- 4. Click Submit

\*PIN is listed on the committee's registration statement

> State of Wisconsin **Ethics Commission**

| File Report/Edit Pending Tr            | ansactions                         |              |                        | 🚨 Test Candidate Committee (0105410) |                              |                         |  |  |  |
|----------------------------------------|------------------------------------|--------------|------------------------|--------------------------------------|------------------------------|-------------------------|--|--|--|
| Comments:                              |                                    |              |                        |                                      |                              |                         |  |  |  |
| Attachment:                            |                                    | Choose File  | No file chosen         |                                      |                              |                         |  |  |  |
| AUTHORIZATION                          |                                    |              |                        |                                      |                              |                         |  |  |  |
| Committee ID*                          |                                    | 0105410      |                        |                                      |                              |                         |  |  |  |
| 0105410's Password*                    |                                    | •••••        |                        |                                      |                              |                         |  |  |  |
| Committee PIN*                         |                                    |              |                        |                                      |                              |                         |  |  |  |
| Individual submitting this docume      | nt:                                |              |                        |                                      |                              |                         |  |  |  |
| o I am the individual listed above and | by clicking the submit button, I o | submit       | camined this report ar | nd to the best of my know            | vledge and belief it is true | e, correct and complete |  |  |  |
| LAST REPORT FILED                      |                                    |              |                        |                                      |                              |                         |  |  |  |
| Filing Period Name : January Contin    | uing 2020 🔻                        | nd Date :    | 12/31/2019             | Ending Bala                          | nce :                        | 150.00                  |  |  |  |
| Cash Balances: Verify the reported     | cash balances are correct 🔶        | make contion | is here if needed.     |                                      |                              | 6                       |  |  |  |
| Filing Period Name *                   | Start Date *                       | -0           | Begin                  | ning Balance* E                      | nding Balance *              | 2                       |  |  |  |
| July Continuing 2020                   | 1/1/2020                           | <b>=</b>     |                        | 150.00                               | 1,798.2                      | 21                      |  |  |  |

### 72-HOUR REPORTING

Candidates for state offices must report contributions of \$1,000 or more received in the 14-day period before a primary or election within 72 hours of receipt. A report of late contributions is required for:

- Any contribution of \$1,000 or more; and
- Multiple contributions from a single contributor totaling \$1,000 or more

Contributions from the candidate to his or her own committee are included in this reporting requirement.

WIS. STAT. § 11.0204(7)

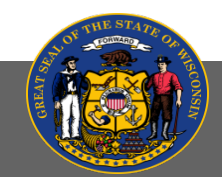

### FILING A 72-HOUR REPORT

- 1. Go to File Report/Edit Pending Transactions
- 2. Select Filing Period and click Search
- 3. Select the transaction(s)
- 4. Click File 72Hr. Report

| ns                                                                   | File Report                                               | /Edit Pending Transacti                                   | ons                 |                             |                   |                          |               |                                |                               | 🚨 Test    | Candidate Comm | nittee (010541)   | ð)   | ? |  |
|----------------------------------------------------------------------|-----------------------------------------------------------|-----------------------------------------------------------|---------------------|-----------------------------|-------------------|--------------------------|---------------|--------------------------------|-------------------------------|-----------|----------------|-------------------|------|---|--|
| keceipt<br>Jation<br>1                                               | Filing Period Nat<br>Transaction Type<br>Transaction Date | me July Continuing 20<br>e<br>e Range                     | 20                  | Tra                         | nsaction Category | Tategory 💌               |               |                                | ing Year<br>ntributor/Payee M | lame      |                | T                 | ]    |   |  |
| tanding Loan<br>tanding Obligation<br>ittal Code<br>from Spreadsheet |                                                           | To Amount Range Non-Compliant Not Yet Filed 72 Hr. Report |                     |                             |                   |                          |               |                                |                               |           |                |                   |      |   |  |
| ng Transactions                                                      | -                                                         |                                                           |                     |                             |                   |                          |               |                                |                               |           |                |                   | 2    |   |  |
|                                                                      | Transaction<br>Date                                       | Contributor/Payee Name                                    | Transaction<br>Type | Transaction<br>Category     | Amount            | Address Line1            | Address Line2 | City                           | State                         | Zip       | Compliance     | 72 Hr.<br>Reports | Edit |   |  |
| Information                                                          | 03/01/2020                                                | Jackson, Curtis                                           | CON                 | Monetary                    | \$0.50            | 1429 E Johnson<br>Street |               | Madison                        | Wisconsin                     | 53703     | 8              |                   | 1    |   |  |
|                                                                      | 03/19/2020                                                | Sixth Fourth Bank                                         | EXP                 | Monetary                    | \$10.17           | 6 4th Street             |               | Madison                        | Wisconsin                     | 53703     | 8              |                   | 1    |   |  |
| -                                                                    | 01/25/2020                                                | Smith, Jane                                               | CON                 | Monetary                    | \$100.00          | 212 E<br>Washington Ave  |               | Madison                        | Wisconsin                     | 53703     | 8              |                   | 1    |   |  |
|                                                                      | 01/15/2020                                                | Jones, Kimberly D                                         | CON                 | Monetary                    | \$175.00          | 321 County<br>Road B     |               | Milwaukee                      | Wisconsin                     | 53202     | 8              |                   | 0    |   |  |
|                                                                      | 02/28/2020                                                | McCormick, Malcolm                                        | CON                 | Monetary                    | \$1000.00         | 2005<br>Beechwood Blvd   |               | Pittsburgh                     | Pennsylvania                  | 15217     | ~              |                   | 1    |   |  |
|                                                                      | 03/15/2020                                                | Smith, John                                               | CON                 | Monetary                    | \$50.00           | 212 E<br>Washington Ave  |               | Madison                        | Wisconsin                     | 53703     | ~              |                   | 1    |   |  |
|                                                                      | 03/16/2020                                                | Graham, Aubrey                                            | CON                 | Monetary                    | \$416.00          | 6 Main Street            |               | Little Canada                  | Minnesota                     | 55109     | *              |                   | 1    |   |  |
|                                                                      | 02/03/2020                                                | ABC Printing Business                                     | EXP                 | Incurred<br>Obligation Paid | \$1200.00         | 123 Main Street          |               | Madison                        | Wisconsin                     | 53703     | ~              |                   | 1    |   |  |
|                                                                      | 01/02/2020                                                | Smith, John                                               | EXP                 | Loan Payment                | \$50.00           | 101 E Wilson<br>Street   |               | Madison                        | Wisconsin                     | 53703     | 8              |                   | 1    |   |  |
|                                                                      | 01/02/2020                                                | Smith, John                                               | CON                 | Loan Forgiven               | \$100.00          | 101 E Wilson<br>Street   |               | Madison                        | Wisconsin                     | 53703     | 8              |                   | 1    |   |  |
|                                                                      | Change page:                                              | 1   Displaying page 1 of 1, item                          | s 1 to 10 of 10     | NEW EXPENSE<br>REQUEST F    | PREVIEW FINANC    | E REPORT DEL             | ETE ALL FILE  | 72Hr. REPORT<br>ECTED TO STATE | LE 72 Hr ALL<br>DELETE        | FILE NO 4 | ACTIVITY       |                   | XLS  |   |  |

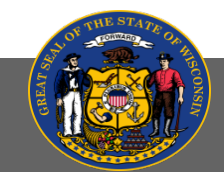

State of Wisconsin Ethics Commission

Step 1: Enter Transaction New Contribution or F New Expense or Oblig New Commercial Loa Return a Contribution New Payment of Outs New Payment of Outs Enter Conduit Transm

Upload Transactions

ile Report/Edit Pen

Amend a Filed Report

View/Edit Registration View Filed Reports Maintain Users

Change Password

Administrative

#### FILING A NO-ACTIVITY REPORT

If a candidate receives no contributions, makes no disbursements and incurs no obligations during a reporting period, the registrant may file a "No Activity Report"

**Ethics Commission** 

- 1. Go to File Report/Edit Pending Transactions
- 2. Enter Filing Period Name and click Search
- 3. Click File No Activity at the bottom of the page

| Step 1: Enter Transactions                                                                                                    | •     | File Report/Edit Pending Transactions                             |                        |                     |                         |        |                  |                  |                 | 🚨 Test Candidate Committee (0105410) |                                           |            |                   |             |  |
|----------------------------------------------------------------------------------------------------|-------|-------------------------------------------------------------------|------------------------|---------------------|-------------------------|--------|------------------|------------------|-----------------|--------------------------------------|-------------------------------------------|------------|-------------------|-------------|--|
| New Contribution or Receipt<br>New Expense or Obligation                                                                                           |       | Filing Period N                                                   | ame July Continuing    | 2020                | 2                       |        |                  |                  |                 | Filing Year                          |                                           |            |                   | <b>•</b>    |  |
| New Commercial Loan Return a Contribution New Payment of Outstanding Loan                                                                          |       | Transaction Type Transaction Category Transaction Date Range      |                        |                     |                         |        |                  |                  | Contributor/Pay | yee Name                             |                                           |            |                   |             |  |
| New Payment of Outstanding Loan<br>New Payment of Outstanding Obligation<br>Enter Conduit Transmittal Code<br>Upload Transactions from Spreadsheet |       | To Amount Range                                                   |                        |                     |                         |        |                  |                  |                 |                                      | Non-Compliant Not Yet Filed 72 Hr. Report |            |                   |             |  |
| Step 2: File Your Report                                                                                                    | 1     | SEARCH CANCEL CLEAR To group by column, drag and drop column here |                        |                     |                         |        |                  |                  |                 |                                      |                                           |            |                   |             |  |
| Make a Change to a Filed Report                                                                                                    |       |                                                                   |                        |                     |                         |        |                  |                  |                 |                                      |                                           |            |                   |             |  |
| Amend a Filed Report                                                                                                    |       | Transaction<br>Date                                               | Contributor/Payee Name | Transaction<br>Type | Transaction<br>Category | Amount | Address<br>Line1 | Address<br>Line2 | City            | State                                | Zip                                       | Compliance | 72 Hr.<br>Reports | Edit        |  |
| View/Edit Registration Information<br>View Filed Reports<br>Maintain Users<br>Change Password                                                      | - ~ - | No records to display.                                            |                        |                     |                         |        |                  |                  |                 |                                      |                                           |            |                   |             |  |
| ON THE STATE                                                                                                    | _     |                                                                   |                        |                     |                         |        |                  |                  |                 |                                      | <u>Wi</u>                                 | s. Stat. § | 11.010            | <u>3(3)</u> |  |
| State of Wiscons                                                                                                    | sir   | ۱                                                                 |                        |                     |                         |        |                  |                  |                 |                                      |                                           |            |                   |             |  |

# TIPS FOR COMPLETING AN ACCURATE REPORT

- All in-kind contributions received require an in-kind expense for the same amount;
- Beginning cash should almost always be the same as the ending cash of the previous report (\$0 for first report filed);
- Ending cash should agree with the reconciled bank balance as of the closing date of the report;
- There should be no gaps between reports and no overlap contributions and expenses are only reported on one report; and
- Check for duplicate transactions before filing the report

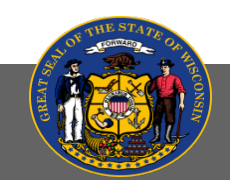

#### WHERE TO GET MORE INFORMATION

State candidate resources:

- <u>State Candidate Committee Overview Manual (2019)</u>
- <u>Candidate Committee Overview Page</u>
- <u>CFIS Manuals and Frequently Asked Questions</u>
- Wisconsin Ethics Commission website (<u>https://ethics.wi.gov</u>)

Wisconsin Ethics Commission staff: <a href="mailto:campaignfinance@wi.gov">campaignfinance@wi.gov</a> or (608) 266-8123

101 East Wilson Street, Suite 127 P.O. Box 7125 Madison, WI 53707-7125

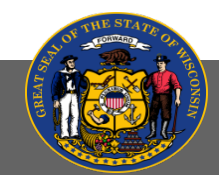

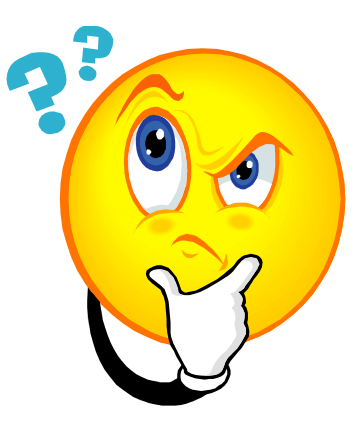

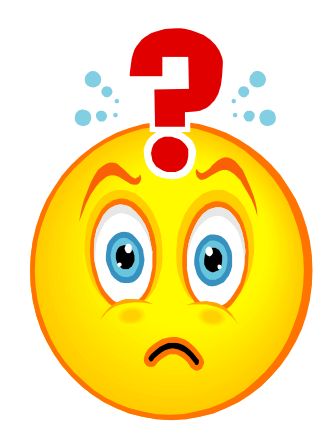